## **Tracking unlinked requirements**

Suspect links analysis allows tracking unlinked requirements. This is useful when you're working with structure elements and you need to know which requirements remain unsatisfied.

To check whether unlinked requirements are satisfied

- 1. In the main toolbar, go to Analyze > Suspect Links and select Options.
- 2. Click the right column next to the Track Unlinked Requirements property group and choose:
  - a) All if you want to track all the unlinked requirements
  - b) Excluding Owning if you want to track only those unlinked requirements, that have no sub-requirements

| C) | None – if | vou want to                 | disable | tracking | unlinked | requirements |
|----|-----------|-----------------------------|---------|----------|----------|--------------|
|    |           | , · · · · · · · · · · · · · |         |          |          |              |

| Suspect Links               |                                         |  |  |  |  |  |  |  |  |
|-----------------------------|-----------------------------------------|--|--|--|--|--|--|--|--|
|                             |                                         |  |  |  |  |  |  |  |  |
| Suspect Links               |                                         |  |  |  |  |  |  |  |  |
| Enable Tracking             | 🔽 true                                  |  |  |  |  |  |  |  |  |
| Tracking Scope              | System Requirements [03 Physical Model] |  |  |  |  |  |  |  |  |
| Track Deprecated Elements   | V true                                  |  |  |  |  |  |  |  |  |
| Track Unlinked Requirements | Excluding Owning                        |  |  |  |  |  |  |  |  |
|                             | All                                     |  |  |  |  |  |  |  |  |
|                             | Excluding Owning                        |  |  |  |  |  |  |  |  |
|                             | None 45                                 |  |  |  |  |  |  |  |  |
|                             |                                         |  |  |  |  |  |  |  |  |

3. Click OK.

All unlinked requirements are provided in the Validation Results panel.

| ⊗ Validation Results         |           |              |                                |             |  |  |
|------------------------------|-----------|--------------|--------------------------------|-------------|--|--|
| Validation Results           |           |              |                                |             |  |  |
| @\$\$\$8.▼● ₣ • ● ₽\$        | 😂 🛠 🗈     |              |                                |             |  |  |
| Element                      | Severity  | Abbreviation | Message                        | Is Ignored  |  |  |
| 🖻 🛅 ValSuite - Suspect Links |           |              |                                |             |  |  |
| IS SR2 Regenerative Braking  | 🛕 warning | UnlinkReq    | An unlinked element was found. | Not Ignored |  |  |
| IS SR3.1 Stopping Distance   | 🛕 warning | UnlinkReq    | An unlinked element was found. | Not Ignored |  |  |
| SR3.2 Friction Brake Heating | 🛕 warning | UnlinkReq    | An unlinked element was found. | Not Ignored |  |  |
| 🗈 SR4 ACC Brake              | 🛕 warning | UnlinkReq    | An unlinked element was found. | Not Ignored |  |  |